## Manual para el registro y envío de resúmenes

Ingrese a <u>https://indico.uan.edu.co/e/RELME38</u> e ingresar a la opción **Enviar un nuevo resumen**.

|                                                                                          | Plantilla_Taller_RELME38.docx |
|------------------------------------------------------------------------------------------|-------------------------------|
| La convocatoria de resúmenes está abierta<br>Puede enviar una ponencia para su revisión. | Envier un nuevo resumen       |

El sistema le solicitará registrarse si es usuario nuevo, o ingresar si ya dispone de usuario y contraseña. Si todavía no tiene una cuenta, ingrese en la opción **Crear una aquí**.

| Nombre     | de usuario                                          |
|------------|-----------------------------------------------------|
| Contrase   | eña                                                 |
|            | Olvidé mi contraseñ                                 |
|            | Iniciar sesión con Indico                           |
| Si todavía | no tiene una cuenta Indico, puede crea<br>una aquí. |
|            |                                                     |

Para crear un usuario es necesario relacionar un correo electrónico válido y seleccionar la opción **Enviarme un correo de verificación**.

## Crear un nuevo perfil Indico

Para crear un nuevo perfil Indico, primero debe verificar su cuenta de correo.

| Dirección de correo * | xxxxx@mail.com |                                    |  |
|-----------------------|----------------|------------------------------------|--|
|                       | Cancelar       | Enviarme un correo de verificación |  |

A la cuenta de correo indicada llegará un mensaje con el enlace para dar continuidad al proceso de inscripción.

[Indico] Verifique su correo Recibidos ×

| indico@uan.edu.co<br>para mi ◄                                                                                                    |
|----------------------------------------------------------------------------------------------------|
| Dear usuario,                                                                                                    |
| Ha iniciado el proceso de creación de un perfil Indico. Para continuar necesita verificar que xxxx @mail.com es su dirección de correo. Pulse en el siguiente enlace para continuar con el proceso de registro. |
| https://indico.uan.edu.co/register/?token=ImI0b3Npc2FiZWxAZ21haWwuY29tlg.Gcok0Q.XCTBRXOm0EZPFM-0YnI6I9x_SSs                                                                                                    |
| <br>Indico :: Email Notifier<br><u>https://indico.uan.edu.co/</u>                                                                                                    |
| ( Responder Reenviar )                                                                                                    |

Toda vez que ingresa al enlace, debe diligenciar los campos solicitados en el formulario.

| Crear un nuevo perfil Indico |                                                                                     |  |  |  |  |
|------------------------------|-------------------------------------------------------------------------------------|--|--|--|--|
|                              |                                                                                     |  |  |  |  |
| ✓ Ha validado su dire        | $\checkmark$ Ha validado su dirección de correo. Puede proceder con la inscripción. |  |  |  |  |
| Información del usuario      |                                                                                     |  |  |  |  |
|                              |                                                                                     |  |  |  |  |
| Dirección de correo          | itosisabel@gmail.com                                                                |  |  |  |  |
| Nombre *                     | Nombre                                                                              |  |  |  |  |
| Apellidos *                  | Apellidos                                                                           |  |  |  |  |
| Organización                 | Institución                                                                         |  |  |  |  |
| Detalle del registro         |                                                                                     |  |  |  |  |
|                              |                                                                                     |  |  |  |  |
| Nombre de usuario *          | usuario                                                                             |  |  |  |  |
| Contraseña *                 |                                                                                     |  |  |  |  |
| Confirmar *                  |                                                                                     |  |  |  |  |
|                              | Cancelar Crear mi perfil Indico                                                     |  |  |  |  |

Con ello, ya puede hacer el envío del resumen diligenciando los campos relacionados.

| Enviar un nuevo resun   | ien                                                          | ×      |
|-------------------------|--------------------------------------------------------------|--------|
| Título *<br>Contenido * |                                                              |        |
|                         |                                                              |        |
| Tipo de contribución    | Ningún tipo seleccionado 🗸                                   | 1.     |
| Autoros *               | Autores                                                      |        |
| Autores *               | No hay autores Coautores No hay coautores Otros              |        |
|                         | L <sup>A</sup> Buscar Introducir manualmente                 |        |
| Comentarios             |                                                              |        |
| Adjuntos                | Soltar archivo aquí<br>- or -<br>Seleccionar de su ordenador |        |
| Temática                | Ninguna temática seleccionada                                | cava R |